# QR LINX VIA DPOS

## Sumário

- <u>ETAPA 1: FLUXO TRANSACIONAL</u>
- ETAPA 2: FLUXO CANCELAMENTO

### Informações

O cliente poderá utilizar o pagamento do QR pela função Crédito onde será apresentada uma tela solicitando a seleção de "Cartão ou QRCode" ou a automação poderá implementar uma nova forma de pagamento para o QR Code. A automação precisa ter o conhecimento dessa nova forma de pagamento para se necessário efetuar cadastro/ajuste para geração de relatórios e/ou conciliação.

### Informações

# Versão mínima D-POS: 8.22.11.1204

## Informações

O QR será apresentado no monitor do estabelecimento e se o cliente tiver pin pad compatível o QR também será apresentado por ele (para clientes que utilizam Windows 32x é necessário ajuste adicional, necessário comunicar Linx para apoio na configuração ou o QR será apresentado SOMENTE no monitor). No momento os pin pads compatíveis são Vx820 e o PPC 930 a partir da versão 2.03 da biblioteca compartilhada.

# ETAPA 2 : FLUXO TRANSACIONAL

O pagamento com o QR Code pode ser acionado pela forma de pagamento Crédito ou Pagamento QRCode diretamente se foi desenvolvida pela automação.

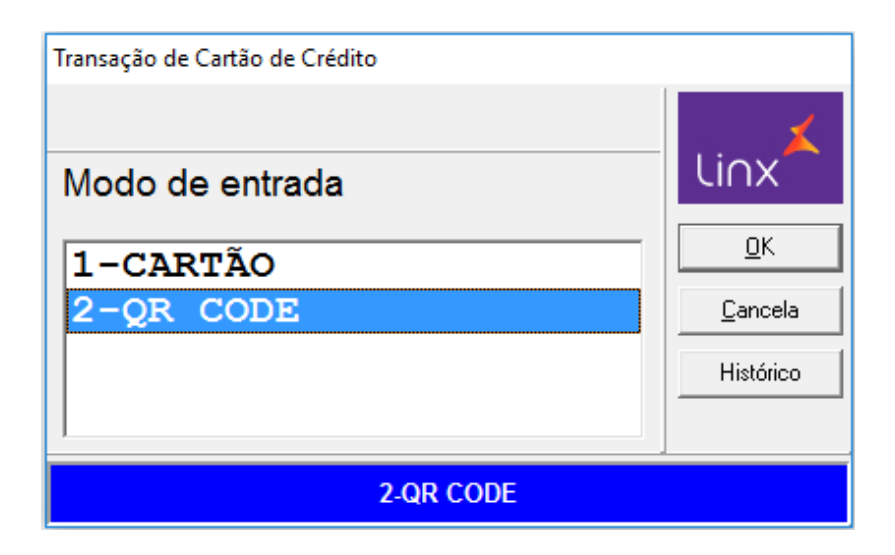

O valor será informado pela aplicação do PDV

| Transação QR Code           |                 |
|-----------------------------|-----------------|
|                             | li∩x≭           |
| Digite o valor da transação | <u></u> K       |
| 12,50                       | <u>C</u> ancela |
|                             | Histórico       |
|                             |                 |
|                             |                 |

O client D-POS irá buscar o QR Code disponibilizado pelo D-TEF;

| Transação QR Code           |                                                  |
|-----------------------------|--------------------------------------------------|
| BUSCANDO QRCODE.<br>AGUARDE | LINX<br><u>QK</u><br><u>Cancela</u><br>Histórico |
| BUSCANDO QRCODE. AGUARDE    |                                                  |

O QRCode é disponibilizado para a leitura do QR pelo cliente final utilizando a aplicação de pagamento correspondente. Serão apresentadas as Wallets contratadas pela cliente;

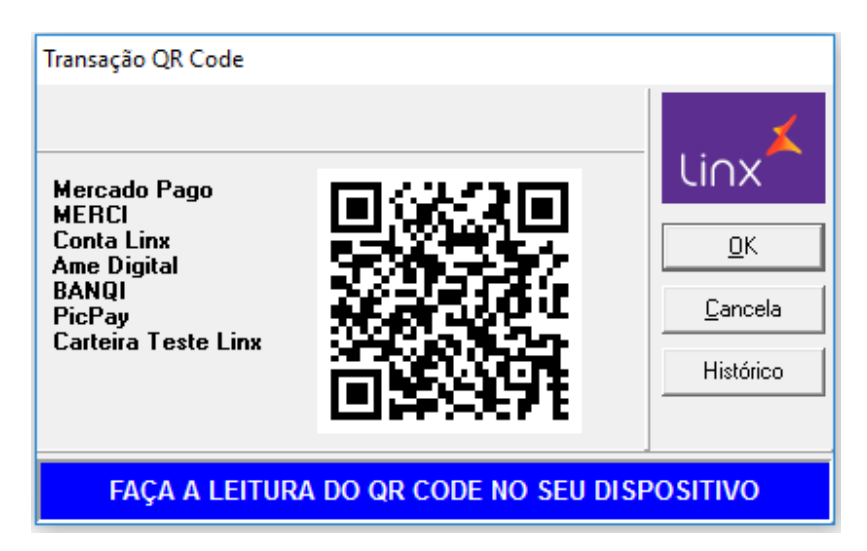

Após a leitura a aplicação irá apresentar a mensagem de que a transação foi aprovada

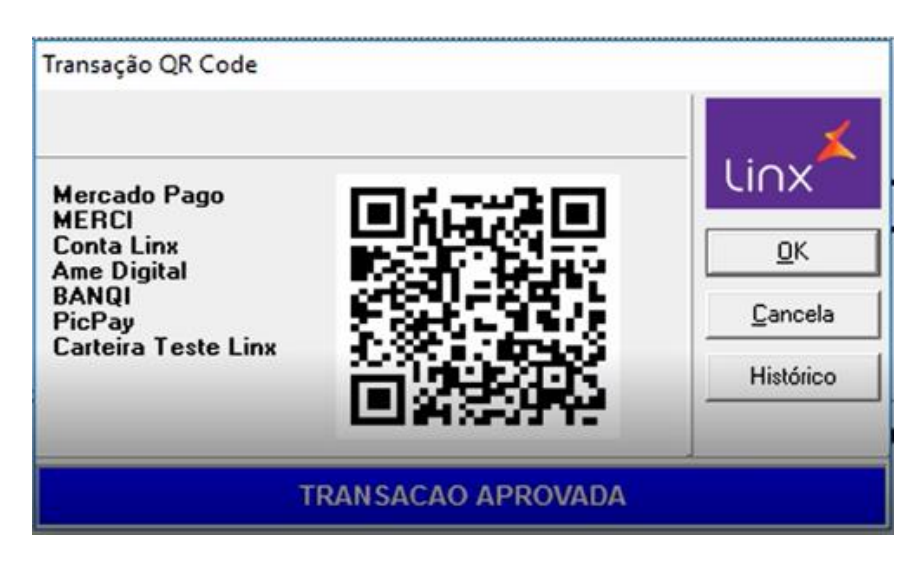

A impressão do cupom TEF da transação é disponibilizada que será efetuada pela aplicação de automação em duas vias.

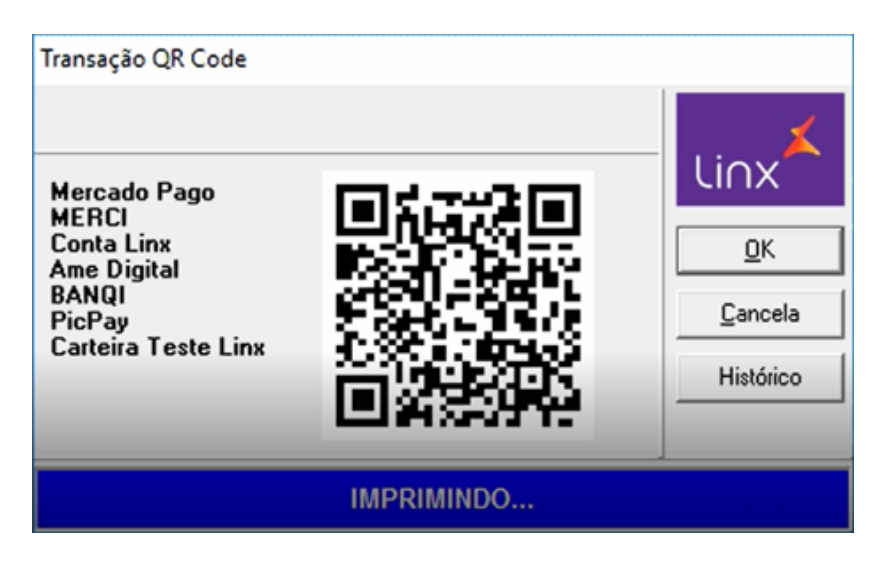

LINX PAY QRLinx - CREDITO

COMPR: 6e866b1 VALOR: 12.50 18.11.20-15:57:20 TERM: 0000007 AUTORIZACAO e84a0a50-09e8-449b-ac12-cfc1823a8b5f TRANSACAO AUTORIZADA COM CARTEIRA TESTE LINX

> (CUPOM FISCAL: 000344) (NSU D-TEF : 005907)

# ETAPA 2: FLUXO CANCELAMENTO

Ocorre no mesmo menu onde são canceladas transações de cartão efetuadas via D-TEF.

| Transação de Cancelamento de Pagamento       |                                    |
|----------------------------------------------|------------------------------------|
| DIGITE TRANS ORIG<br>(DD/MM/AA):<br>18/11/20 | LIOX<br>OK<br>Cancela<br>Histórico |

Informar o NSU D-TEF da transação que deverá ser cancelada

| Transação de Cancelamento de Pagamento |                 |
|----------------------------------------|-----------------|
|                                        | li∩x≭           |
| NUMERO DO DOC:                         | <u>0</u> K      |
| 005907                                 | <u>C</u> ancela |
| ,                                      | Histórico       |
|                                        |                 |
|                                        |                 |

Informar o valor da transação que deverá ser cancelada

| Transação de Cancelamento de Pagamento |                                                    |
|----------------------------------------|----------------------------------------------------|
| VL DA TRANSACAO:                       | LINX<br><u>Q</u> K<br><u>C</u> ancela<br>Histórico |
|                                        |                                                    |

Selecionar a opção 2-QR Code para seguir com o cancelamento.

Se a automação utilizar a transação de cancelamento completa essa tela não será apresentada, o cancelamento do QR Code será efetuado direto.

| Transação de Cancelamento de Pagamento |                   |
|----------------------------------------|-------------------|
| Tipo de cancelamento                   | li∩x <sup>∡</sup> |
| 1-CARTÃO                               | <u>0</u> K        |
| 2-QR CODE                              | <u>C</u> ancela   |
|                                        | Histórico         |
| 2-QR CODE                              |                   |

O cancelamento será efetuado e o cupom disponibilizado para a impressão.

| Transação de Cancelamento de Pagamento |                   |
|----------------------------------------|-------------------|
|                                        | Li∩x <sup>≭</sup> |
|                                        | <u>0</u> K        |
|                                        | <u>C</u> ancela   |
|                                        | Histórico         |
|                                        | QR Linx           |
| SOLICITANDO CANCELAMENTO, AGUARDE      |                   |

QRLinx - LOJA HOMOLOGACAO 05761098000113

> LINX PAY CANCELAMENTO QRLinx

COMPR: 6e866b1 VALOR: 12.50 18.11.20-16:10:54 TERM: 0000007 AUTORIZACAO e84a0a50-09e8-449b-ac12-cfc1823a8b5f

> (CUPOM FISCAL: 000000) (NSU D-TEF : 005936)